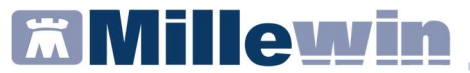

#### **SOMMARIO**

| INTRODUZIONE DEMATERIALIZZATA FARMACI CON NOTA 97 CON<br>PTE                                  | , |
|-----------------------------------------------------------------------------------------------|---|
| COME REGISTRARE IN CARTELLA IL PTE (PIANO TERAPUETICO<br>ELETTRONICO) PER FARMACI CON NOTA 97 | 1 |
| COME DEMATERIALIZZARE I FARMACI CON NOTA 97 CON PTE PRES                                      |   |

## **Millewin**

#### Dematerializzazione farmaci con Nota 97 con PTE

### INTRODUZIONE DEMATERIALIZZATA FARMACI CON NOTA 97 CON PTE

Millewin ha introdotto le nuove specifiche Sogei nella ricetta dematerializzata (DM 2 nov 2011) per poter accettare il protocollo dei piani terapeutici.

Il mmg che prescrive le ricette contenenti farmaci presenti in un piano terapeutico deve inserire al momento della compilazione della ricetta dematerializzata il protocollo del piano a cui fa riferimento. Tale Piano Terapeutico Elettonico (PTE) è presente e registrato sul portale https://psf.azero.veneto.it/psf/web/index.html.

Per i pazienti che sono in possesso di un PTE il MMG deve accedere al portale https://psf.azero.veneto.it/psf/web/index.html e recuperarlo.

Le Dematerializzate che sono sprovviste di PTE restituiranno i seguenti errori:

**1321 Il Protocollo del Piano Terapeutico Elettronico indicato non è stato assegnato dal SistemaTS** Il blocco si attiva nel caso in cui il MMG inserisca un protocollo di un piano terapeutico elettronico che non è presente nel SistemaTS per l'assistito a cui viene compilata la ricetta.

**1322** Indicare il protocollo del Piano Terapeutico Elettronico assegnato Il blocco si attiva nel caso in cui i MMG, per una ricetta con nota AIFA 097, non abbiano inserito il protocollo del piano terapeutico elettronico che invece esiste nel STS per l'assistito.

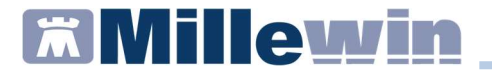

### COME REGISTRARE IN CARTELLA IL PTE (PIANO TERAPUETICO ELETTRONICO) PER FARMACI CON NOTA 97

Di seguito riportiamo la corretta procedura di inserimento in cartella clinica del farmaco con Nota 97

 Accedere alla tabella farmaci e ricercare il farmaco ad esempio Coumadin

| Monoq                                                           | rafia 👖                                                                                                    | Controllo                                                                                                    | interazioni                                                                                          | Annulla                                                                              | о <u>к</u> | •     |
|-----------------------------------------------------------------|----------------------------------------------------------------------------------------------------|----------------------------------------------------------------------------------------------------|----------------------------------------------------------------------------------------------------|--------------------------------------------------------------------------------------|------------|-------|
| Farmaci                                                         | Principi                                                                                                    | Attivi - ATC                                                                                                    | COUMAD                                                                                               | IN                                                                                   | Gal        | enici |
| A COUM                                                          | ADIN*30                                                                                                    | CPR 5MG                                                                                                    |                                                                                                    |                                                                                      | 2,17 CE    | )     |
|                                                                 | ADIN 20                                                                                                    | CPR ZWG                                                                                                    |                                                                                                    |                                                                                      | ,00 141    | a     |
| tesso P.A. (<br>COUMA                                           | e confezio<br>DIN*300                                                                                                | onamento<br>CPR 5MG                                                                                                 |                                                                                                    | 2                                                                                    | 2,17 CD    |       |
|                                                                 |                                                                                                    |                                                                                                    |                                                                                                    |                                                                                      |            |       |
| SINTESI CI<br>101AA03 w                                         | OUMADII<br>/arfarin                                                                                                  | N*30CPR 51                                                                                                    | MG (A) warf                                                                                          | arin sodico                                                                          | ATC:       | ^     |
| SINTESI CI<br>301AA03 w                                         | OUMADII<br>varfarin                                                                                                  | N*30CPR 51                                                                                                    | MG (A) warf                                                                                          | arin sodico                                                                          | ATC:       | < >   |
| Regim<br>Tipo ri<br>Nota S<br>CLINIC<br>CHA2L<br>CHA2L<br>CHA2L | DUMADII<br>varfarin<br>e SSN: C<br>cetta: RF<br>SN N° 97<br>97: A CAI<br>A E ECG<br>BOEMBO<br>SS2-VA S<br>O SSA VA S | ONCEDIB.E:<br>CONCEDIB.E:<br>- RIPETIBIL<br>/<br>RICO SSN P<br>VALUTAZIO<br>DICO E EMO<br>C, VALUTAZIO<br>ENZA NOTA | MG (A) warf<br>SENTE AIC:0<br>LE 10V IN 6N<br>ER FANV CO<br>DIR RISCHIC<br>DRRAGICO, F<br>IONE SCELT | arin sodico<br>116366027<br>1ESI<br>IN DIAGNO<br>PUNTEGGIO<br>A TERAPEL<br>PE INDICA | ATC:<br>SI |       |

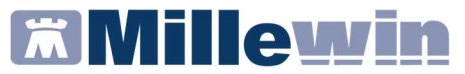

Cliccare su *Nota SSN 97* e su OK

| elezionare la nota SSN scelta.                                                                                                    |         |
|----------------------------------------------------------------------------------------------------|---------|
|                                                                                                    |         |
|                                                                                                    |         |
| NOTA SSN N° 97<br>NOTA 97: A CARICO SSN PER FANV CON DIAGNOSI CLINICA E ECG, VALUTAZIONE RISCHIO                                                        |         |
| TROMBOEMBOLICO E EMORRAGICO, PUNTEGGIO CHA2DS2-VASC, VALUTAZIONE SCELTA<br>TERAPEUTICA/ A CARICO SSN SENZA NOTA 97 PER ALTRE INDICAZIONI TERAPEUTICHE _ | Annulla |
| Nota SSN N° .<br>PRONTUARIO TERAPEUTICO REGIONALE _                                                                                                    |         |
|                                                                                                    |         |
|                                                                                                    |         |

Indicare la scadenza del Piano terapeutico

|    | 27/ | 01/ | 202 | 2   | +  | 3  |   | OK      |
|----|-----|-----|-----|-----|----|----|---|---------|
| <  | G   | ∋nn | aio | 202 | 22 | [  | > | Annulla |
| Do | Lu  | Ma  | Me  | Gi  | Ve | Sa |   | Oggi    |
| _  | _   |     | _   | _   | _  | 1  |   |         |
| 2  | 3   | 4   | 5   | 6   | 7  | 8  |   | leri    |
| 9  | 10  | 10  | 12  | 13  | 14 | 15 |   |         |
| 22 | 24  | 10  | 13  | 20  | 21 | 22 |   |         |
| 30 | 31  | 20  | 20  | 21  | 20 | 23 |   |         |
| 30 | 31  | 20  | 20  | 21  | 20 | 20 |   |         |

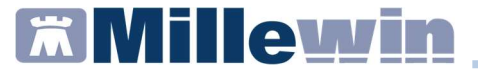

 Nella maschera Autorizzazione ASL inserire il PTE presente su SistemaTS nel campo N° Protocollo PTE/Note

| Farmaci in registro ASL | Inizio     | Scadenza   | N° Autoriz. | N° Protocollo PTE/Note | Chiudi            |
|-------------------------|------------|------------|-------------|------------------------|-------------------|
| COUMADIN*30CPR 5MG      | 27/01/2021 | 27/01/2022 |             |                        |                   |
|                         |            |            |             |                        | Nuova per ADI eco |
|                         |            |            |             |                        |                   |
|                         |            |            |             |                        | Nuova per Farma   |
|                         |            |            |             |                        | Nuova per Farm    |

#### ATTENZIONE

Il PTE deve essere recuperato accedendo al portale: https://psf.azero.veneto.it/psf/web/index.html

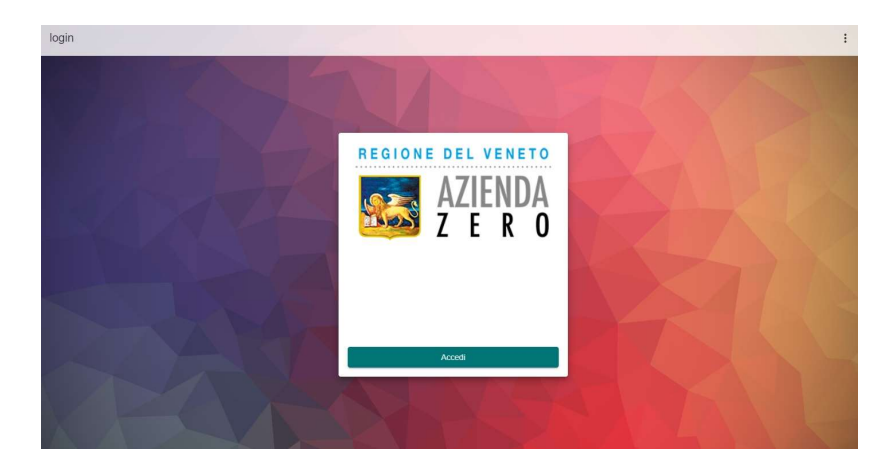

# **Millewin**

#### Dematerializzazione farmaci con Nota 97 con PTE

#### COME DEMATERIALIZZARE I FARMACI CON NOTA 97 CON PTE

Di seguito riportiamo la procedura per dematerializzare i farmaci con Nota 97 con PTE.

In fase di stampa verrà mostrato il numero del PTE precedentemente inserito nel Registro/Autorizzazione ASL

| COUMADIN                       | 30CPR 5MG Fascia A Stampa                                                 | Annulla      |
|--------------------------------|---------------------------------------------------------------------------|--------------|
| nserire N. Prot<br>REGISTRO AS | ocollo Piano Terapeutico Elettronico (PTE) ottenuto dal SistemaTS in<br>L | n ⊡suggerita |
|                                |                                                                           |              |

Cliccare su Stampa